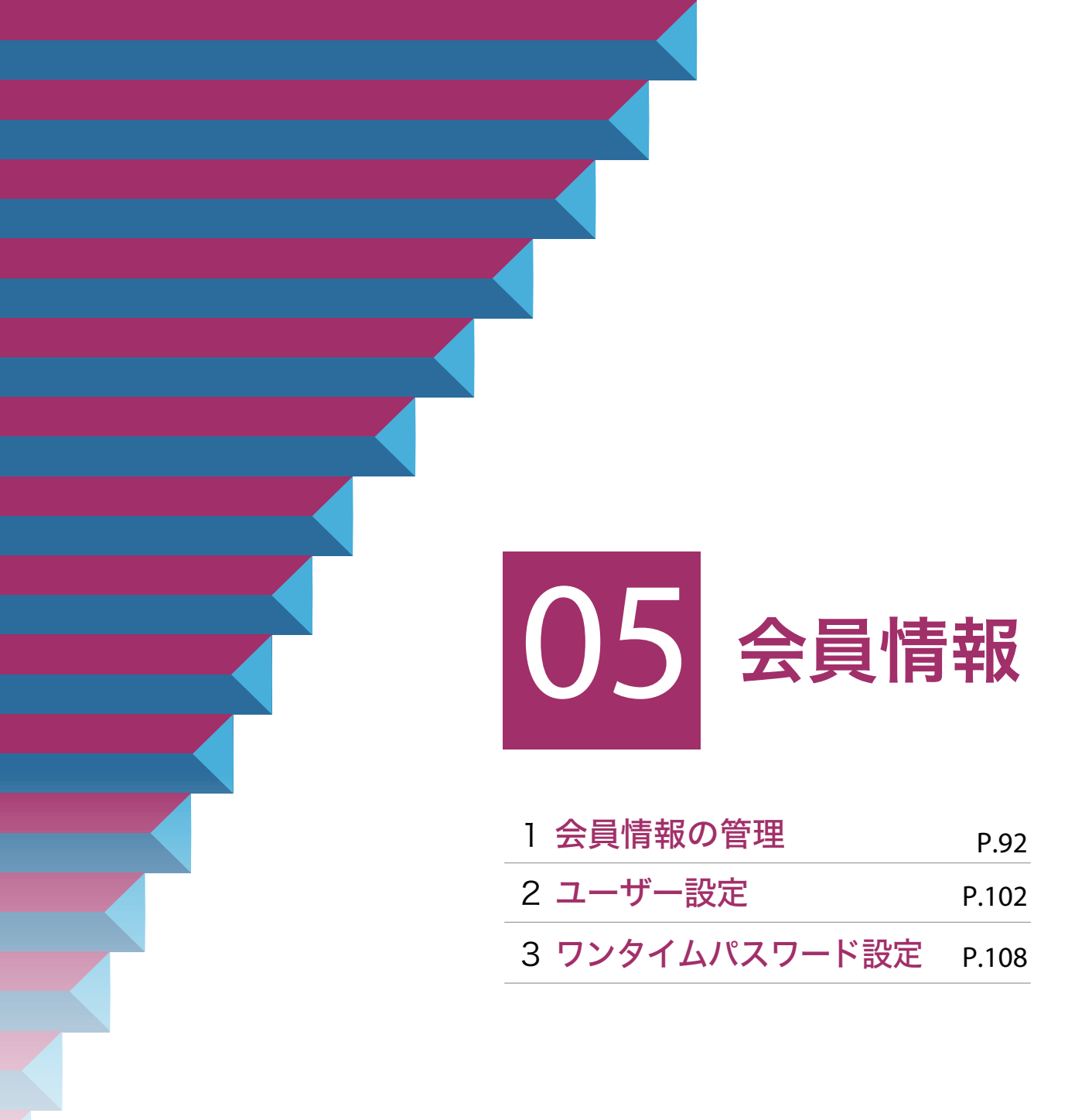

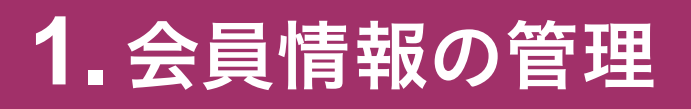

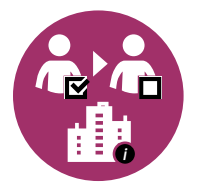

### 「登録情報の個別設定・変更」と 「会員情報の変更申請」の違い シP.93

それぞれの画面で可能な変更手続き内容の違いについて解説します。

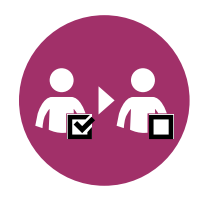

### 登録情報の個別設定・変更 シア.94

担当者の変更、担当者の権限の個別設定、パスワードの変更等の必要 がある場合、ここで変更することができます。

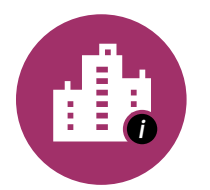

### 会員情報の変更申請

**⊘P.97** 

会社名や住所・請求先電話番号を変更する場合、申請により変更する ことができます。

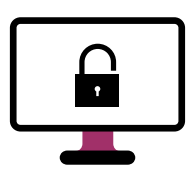

会員情報の維持(定期的なログインのお願い) ② P.100 会員情報を維持するためには定期的なログインが必要になります。

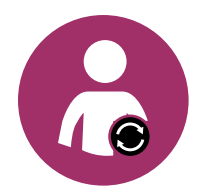

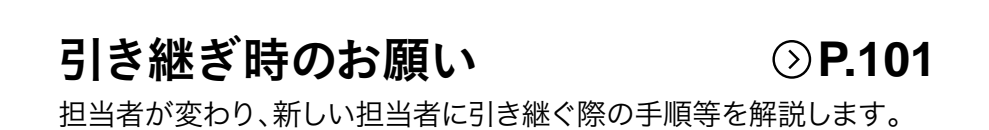

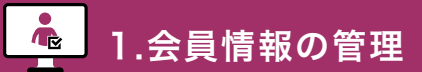

2.ユーザー設定

#### 「登録情報の個別設定・変更」と「会員情報の変更申請」の違い

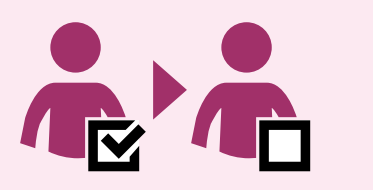

「登録情報の個別設定・変更」は、 お客様ご自身で管理していただく 担当者・部署等のユーザー情報です。

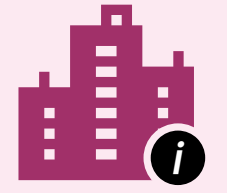

「会員情報の変更申請」は、 ビジネスD-MAIL登録時に申請した会社名や 住所・請求先電話番号等の企業情報です。

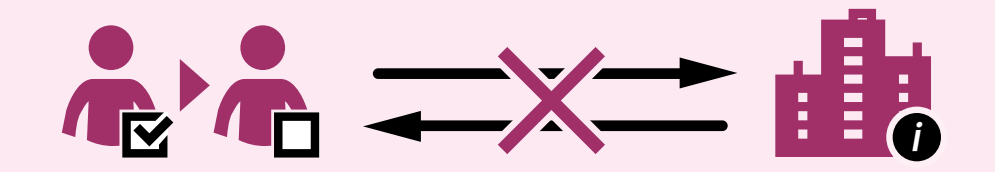

「登録情報の個別設定・変更」と「会員情報の変更申請」は 連動しておりません。会社名や住所等の変更申請を行った場合は、 必ず「登録情報の個別設定・変更」でも同様の変更を行ってください。

それぞれの画面でできる手続き

|             | ▶ ♣ 登録情報の個別設定・変更                                                                                                    | 会員情報の変更申請                                                                                                    |
|-------------|----------------------------------------------------------------------------------------------------|----------------------------------------------------------------------------------------------------|
| 内容          | ・担当者名の変更<br>・担当者の権限の個別設定・変更<br>・NTT西日本の電話料金による<br>お支払いの設定や番号の設定<br>・e-mailアドレスの変更<br>・パスワードの変更<br>・ワンタイムパスワードの設定<br>・その他の設定 | <ul> <li>・会社名の変更 再審査</li> <li>・郵便番号の変更 再審査</li> <li>・ご住所の変更 再審査</li> <li>・請求先電話番号の変更・追加 再審査</li> <li>・その他の変更申請</li> </ul> |
| 電報の<br>お申込み | 即時利用可能                                                                                                    | 再審査  項目を変更した場合のみ、<br>電話番号でのお支払いが<br>一定期間利用不可 <sup>※</sup>                                                                 |

※お支払い方法がクレジットカードのみの場合、審査の対象とはなりません。

1.会員情報の管理

登録情報の個別設定・変更

È

## 1。「ログイン」して「会員情報」にアクセスします

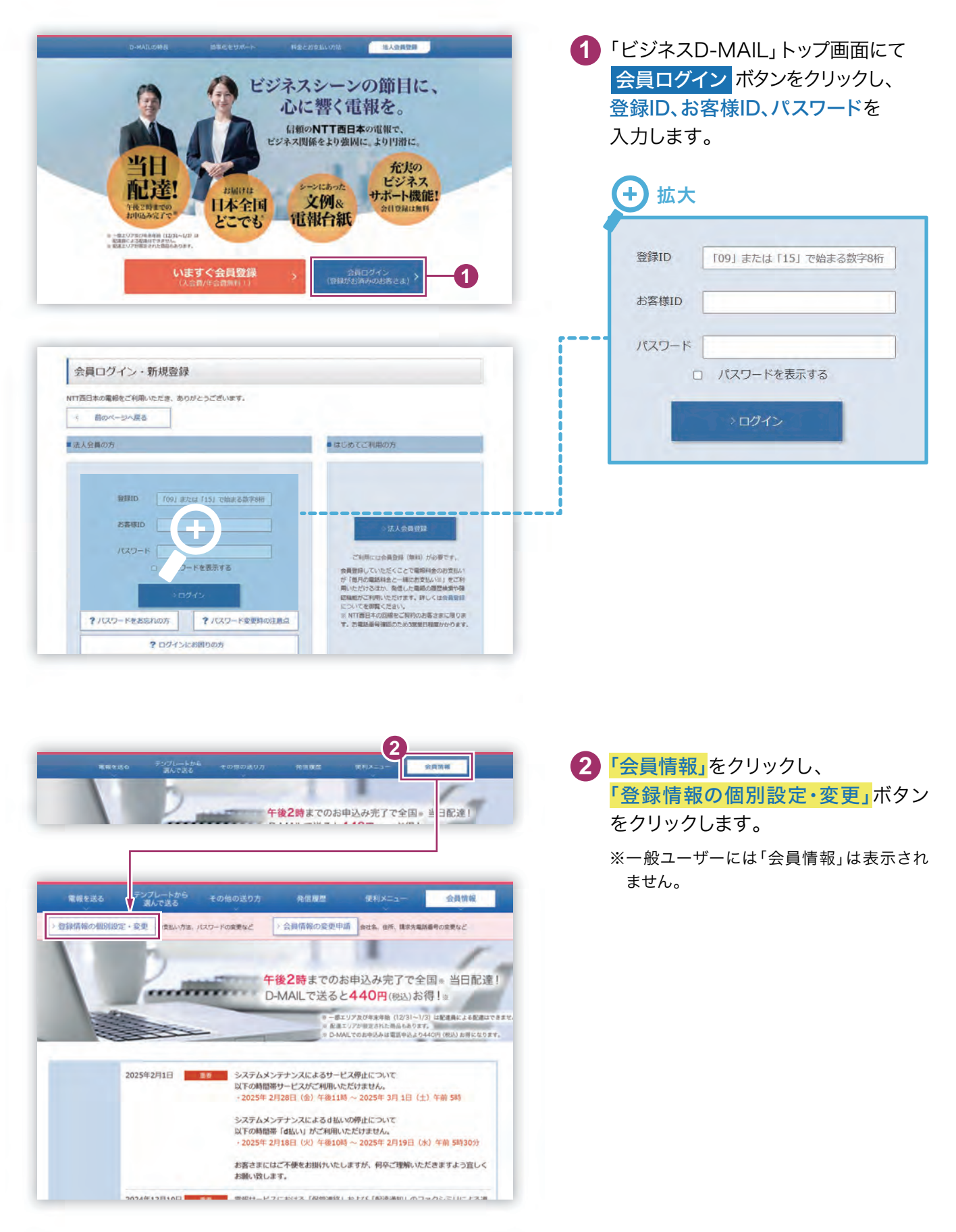

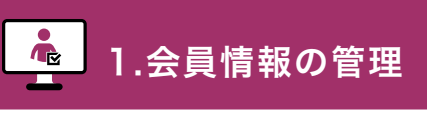

登録情報の個別設定・変更

## 2 変更するユーザーの「確認・変更・削除」ボタンをクリックします

「会員登録情報の個別設定・変更(一覧)」画面から変更するユーザーの「確認・変更・削除」 ボタンをクリックします。

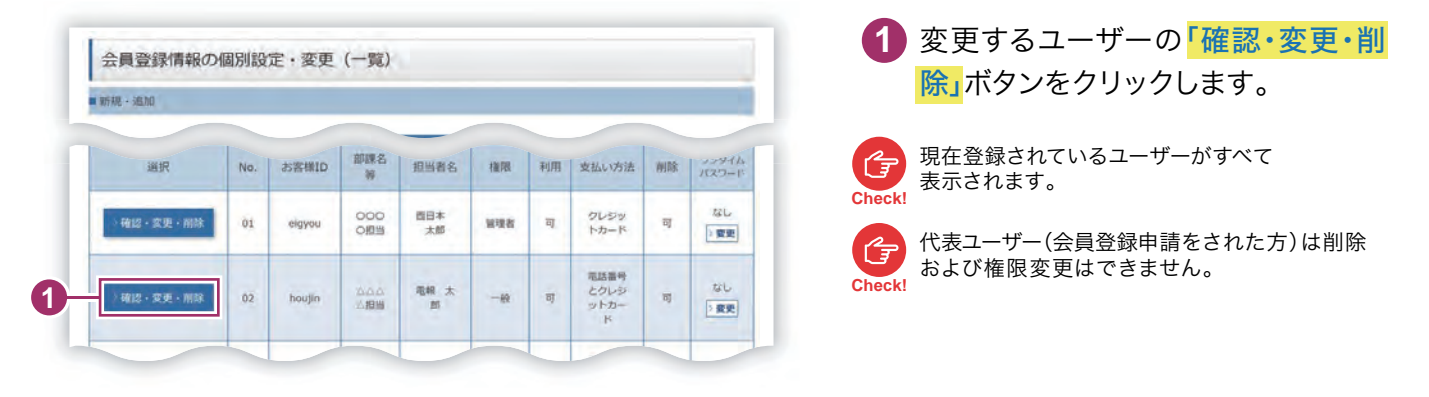

# 3 「会員登録情報(変更・削除)」画面で変更する内容を入力します

「会員登録情報(変更・削除)」画面では必要な内容を変更します。

| 会員登録情報(変更・肖                                                                                                    | ]除)                                                                                                    | ● 変更9る部分を入力しま9。                           |
|----------------------------------------------------------------------------------------------------|----------------------------------------------------------------------------------------------------|-------------------------------------------|
| ▲ <入力と改建><br>・ 入力能において、一部の文字・記号に<br>ご可能した見な文字・記号に<br>に、<br>「リアドレスを変更した場合、認定方・<br>「、<br>「「「「「ワフタイム」(スワード「あり」に説<br>いログ・外の処理力について<br>シシタイム』(スワードは「空話のメールアド<br>ンシタイム』(スワードはご言語のメールアド | まご利用いただけません。<br>かして<br>たごフンタイムノ(スワードを設定している場合であってもワンタイムノ(スワード「なし」に変更されま<br>をしたい場合は、ワンタイムノ(スワード設定(認証力式変更)から変更を行ってください。<br>1 「お客願山」「パスワード」でログイン局面です。<br>個D」「パスワード」でロズイン目前です。<br>のと、小気道のしまり | 入力方法については、第1章 (<br>にをご確認ください。<br>たる員情報の入力 |
| 会員情報の入力                                                                                                    |                                                                                                    |                                           |
|                                                                                                    | 電報太郎                                                                                                    |                                           |
| 担当者名 (漢字) 233                                                                                                    | ※スペーズ丸の漢字109以下で入力してください。 ※日本 太郎(第二)(第二)(第二)(第二)(第二)(第二)(第二)(第二)(第二)(第二)                                                                                                    |                                           |
|                                                                                                    | 7*34*9 500                                                                                                    |                                           |
| 担当者名(力ナ)                                                                                                    | ■スペース造めカナ15年以下で入力してください。 ※日季、名前の間にスペースを入力してください。(入力所: ニシェホン タロウ)                                                                                                    |                                           |
| お客様部課名等                                                                                                    | ۵۵۵۸ <b>99</b>                                                                                                    |                                           |
|                                                                                                    | ※スペース論め全角文字10字以内で入力してください。(入力例 : ムムムム組括)                                                                                                    |                                           |
| 電報がお届けできなかった<br>場合の連絡方法 201                                                                                                    | ○ WEB ● 電話<br>(電機の配達状況をWEBでご確認いただける場合はWEBを選択ください)<br>■WEBを選択された場合でも、気化からお言えまへお問い合せをする即は唱点となります。                                                                                          |                                           |
| 連絡先電話指号 23                                                                                                    | 0660000000<br>ヨバイフンなしで入力してください。<br>(入力例::0123456789)<br>男社から電影内容例についてご適応する場合の電話曲号をご入力ください。                                                                                               | ★:お客さま権限の設定                               |
| and depicts on                                                                                                    | 5400003                                                                                                    |                                           |
| 3973CM*5                                                                                                    | ※ハイフンなしで入力してください。(入力) : 0123456)<br>※検索後は低所以下の最後や境地名等を起応してください。                                                                                                    | ユーザーを追加された場合、お客                           |
| -                                                                                                    | 大阪府大阪市中央区算ノ宮中央                                                                                                    | ごとに権限の設定が必要となります                          |
| 契約者のご住所                                                                                                    | ※スペース歳み金角文字の時知時で入力してください。(入力例: 大阪府〇〇市〇〇〇〇〇町1-1)<br>※日本国外の住所に限ります。                                                                                                    | 一般ユーザーと代表ユーザーで                            |
|                                                                                                    | abc@abc                                                                                                    | 利用いただけるサービスの範囲が                           |
|                                                                                                    | 15/2/10                                                                                                    | りますので、ご確認のうえ設定を                           |
| e-mail                                                                                                    | abc@abc                                                                                                    |                                           |
|                                                                                                    | ※半角文字で入力してください。                                                                                                    | いしより。                                     |
|                                                                                                    | メールアドレスを変更し、単語。 料理力がにつうタイムル(パワードを放定している場合であってのウンタイム<br>)パワード (おし)に変更されます。 再変フンタイム/パワード (おら)に対応したい場合は、ワンタイム<br>)パワード探索(地口)が実施り が支援を持ってください。                                               | □ ユーザーごとの権限について P.1                       |
|                                                                                                    |                                                                                                    |                                           |

1.会員情報の<u>管理</u>

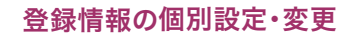

è

| /(スラード変更    | (ノスワードを表示する)     (ノスワードを表示する)     (メスロットを表示する)     (メスロットを表示する)     (メスロ・ション)     (     (メスロ・ション)     (     (     (メスロ・ション)     (     (     (     (     (     (     (     (     (     (     (     (     (     (     (     (     (     (     (     (     (     (     (     (     (     (     (     (     (     (     (     (     (     (     (     (     (     (     (     (     (     (     (     (     (     (     ( | 2 入刀内谷を確認し<br>会員登録変更の確認へ進む<br>をクリックします。<br>登録されているユーザーを削除す                   |
|-------------|----------------------------------------------------------------------------------------------------|------------------------------------------------------------------------------|
| ■お支払い方法     |                                                                                                    | 場合は <mark>削除する</mark> ボタンをクリッ                                                |
| 約支払い方法 (11) | ○ 電話番号 ○ クレジットカード ● 電話番号とクレジットカード                                                                                                    | ます。                                                                          |
| 調求先電話曲号     | 0123456789 ♥<br>#WYYNEI4-05408.0×7509617.0×50.828.44.1001.0=4                                                                                                    | 代表ユーザーの担当者情報を変更された場合は                                                        |
| 2U29 k#−k   | ####################################                                                                                                    | Criecki<br>★:請求先電話番号の設定<br>+ 拡大                                              |
| 1805-5588   | #版する 金術の設定の設定へ通び ><br>2                                                                                                    | プルダウンメニューをクリックすると<br>現在登録されている請求先電話番号の<br>一覧が表示されます。請求先に設定し<br>たい電話番号を選択します。 |

## 4 登録情報の個別設定・変更の内容を確認します

「会員登録情報(変更・削除)」画面で変更された内容を確認します。

| 但当者名(漢字)      | 電線 太郎                                              | <b>2</b> 再度修正したい場合は「前のペー                          |
|---------------|----------------------------------------------------|---------------------------------------------------|
| 旧当著名(カナ)      | 7°34°2 JU2                                         | 戻る」ボタンをクリックします。                                   |
| お客様即属名等       | <b>丸の丸の間当</b>                                      |                                                   |
| 建陷方法          | THE                                                | 3 変更した内容に誤りが無ければ                                  |
| -mire-        |                                                    | 登録する ボタンをクリックしま                                   |
| お支払い方法        | 電話番号とクレジットカード                                      |                                                   |
| 請求先電話靈号       | 0123456789                                         | して、<br>して、<br>登録するJバランは建続して複数回ウラック<br>ようにご注意ください。 |
| 71,530 ktr= K | クレジットカード書号<br>************************************ |                                                   |
|               | クレジットカード有効期限<br>01月/2026年                          |                                                   |
|               |                                                    |                                                   |

2.ユーザー設定

会員情報の変更申請

💼 1.会員情報の管理

## 1 「ログイン」して「会員情報」にアクセスします

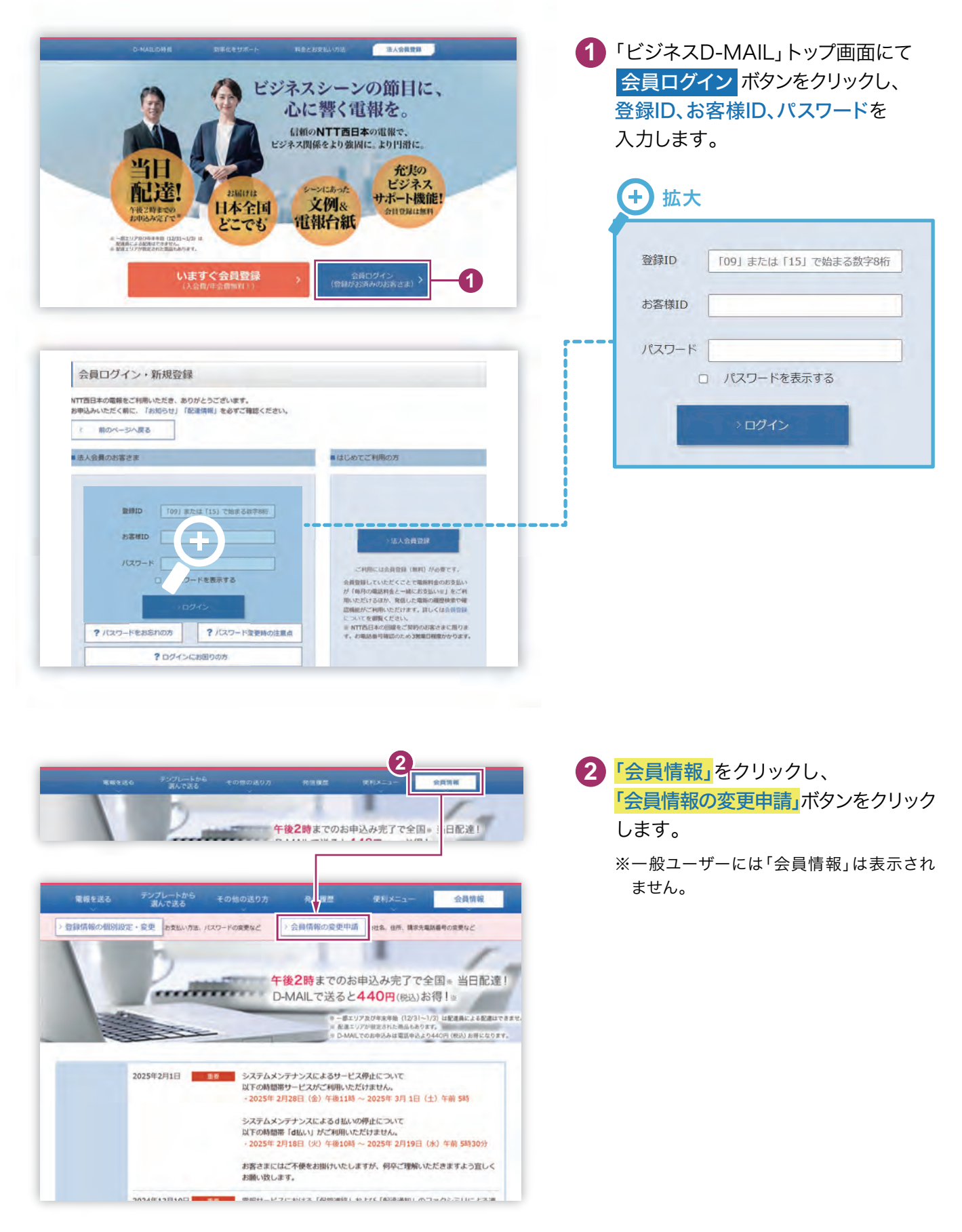

会員情報の変更申請

1.会員情報の管理

## 2.「会員情報変更申請入力」画面で変更する内容を入力します

「会員情報変更申請入力」画面では必要な内容を変更します。

![](_page_7_Picture_5.jpeg)

2.ユーザー設定

会員情報の変更申請

1.会員情報の管理

d,

# 3 会員情報の変更申請の内容を確認します

「会員情報変更申請入力」画面で変更された内容を確認します。

| 会員1頁階の2階級  |                 |                                      |
|------------|-----------------|--------------------------------------|
| お客様会社名     | 0000R#2##       | 2 再度修正したい場合は「前の                      |
| 担当者名(漢字)   | 電販 太郎           | ジヘ戻る」<br>ボタンをクリックし                   |
| お客様部課名等    | <u> ふふざん 担当</u> |                                      |
| 連絡先電話番号    | 0123456789      | 3 変更した内容に誤りが無けれ                      |
| 郵便番号       | \$400003        | ● 登録する ボタンをクリックしき                    |
| 契約者のご住所    | 大阪府大阪市中央区政ノ富中央  | 「登録する」ボタンは連続して複数回ク!                  |
| e-mail     | abo@ebc         | Check! しないようにご注意ください。                |
| 電報案内の要否    | DMとメール          | 審査が終わりますと後日、NTT西日本:                  |
| 10支1111120 |                 | ーーーーーーーーーーーーーーーーーーーーーーーーーーーーーーーーーーーー |
| COXIN MERC |                 | キーの入力画面に利用開始キーを入                     |
| 請求先電話番号1   | 060000000       |                                      |
| 請求先電話番号2   |                 |                                      |
| 請求先電話番号3   |                 |                                      |
| 請求先電話番号4   |                 |                                      |
| 請求先電話番号5   |                 |                                      |
| 請求先電話番号6   |                 |                                      |
| 請求先電話番号7   |                 |                                      |
| 請求先電話番号8   |                 |                                      |
| 請求先電話番号9   |                 |                                      |
| 請求先電話番号10  |                 |                                      |
| 請求先電話番号11  |                 |                                      |
| 請求先電話番号12  |                 |                                      |
| 請求先電話番号13  |                 |                                      |
| 請求先電話番号14  |                 |                                      |
| 請求先電話番号15  |                 |                                      |
| 請求先電話番号16  |                 |                                      |
| 請求先電話番号17  |                 |                                      |
| 請求先電話當号18  |                 |                                      |
| 請求先電話番号19  |                 |                                      |
| 請求先電話番号20  |                 |                                      |

## 1 会員情報の維持(定期的なログインのお願い)

1年間ログインされなかった場合、登録が解除される場合がありますので、あらかじめご了承ください。引き続きご利用いただくためには、電報のお申込みがない場合でも、IDやパスワード、登録内容の確認を含め、定期的なログインをお願いいたします。

![](_page_9_Figure_5.jpeg)

会社名・郵便番号・住所・請求先電話番号の変更には、3営業日程度かかります。 今すぐ電報を申込みたいのに、移転前の住所・電話番号であったために、ビジネスD-MAILが 使えなかった・・・等とならないよう、定期的な登録情報のメンテナンスをお願いいたします。

### 1 引き継ぎ時のお願い

担当者が変わられたあと、登録ID、お客様IDに関する照会のお問い合せが多く寄せられています。 IDやパスワードの管理・引き継ぎをお願いします。

![](_page_10_Figure_5.jpeg)

# ● 注意点

会員情報の変更申請ができるのは、「管理者」権限のユーザーだけです。

「一般」権限のユーザーは、会社名・住所・請求先電話番号等に変更があった場合、変更申請ができませんので、「管理者」権限のID管理は特にご注意ください。

| 登録ID              |  |
|-------------------|--|
| お<br>客<br>様<br>ID |  |
| パスワード             |  |

※このパスワードは最新ですか?

![](_page_11_Picture_0.jpeg)

![](_page_11_Picture_1.jpeg)

ユーザーについて ⑦P.103
代表ユーザーと一般ユーザー、それぞれの管理にあたって必要な権限
について解説します。

![](_page_11_Picture_3.jpeg)

ユーザーを追加する

![](_page_11_Picture_5.jpeg)

各担当者、部署ごとで使えるユーザーIDの追加方法を解説します。

![](_page_11_Picture_7.jpeg)

### 料金の請求先を「一括」にする場合と 「個別」にする場合 ③ P.107

ご利用料金の請求先をまとめたり個別に設定することができます。

ユーザーについて

![](_page_12_Figure_3.jpeg)

ビジネスD-MAILのお客様IDは、最大20ユーザーまでご利用いただけます。

各ユーザーはお客様IDごとに管理されます。

お客様IDは、担当者や部署、営業所ごとに設定することで、ご利用いただいた電報の 管理が便利になります。

#### ユーザーごとの権限について

お客様IDごとに権限の設定が必要と なります。権限によってはご利用いただ けるサービスの範囲が限られますので ご確認のうえ設定をお願いします。

🛓 お客さま権限の設定 P.95/P.105

|                 | 管理者      | 一般            |
|-----------------|----------|---------------|
| 電報発信            |          |               |
| テンプレート等登録       |          |               |
| 会員情報管理          |          | ×             |
| 発信履歴管理          |          | $\Delta^{st}$ |
| パスワード再発行        |          | ×             |
| ワンタイムパスワード      |          | ×             |
| ※一般ユーザーは、ご自身の発信 | 覆歴のみご確認い | いただけます。       |

ユーザーを追加する

## 1 「ログイン」して「会員情報」にアクセスします

![](_page_13_Picture_5.jpeg)

- 「ビジネスD-MAIL」トップ画面にて 会員ログイン ボタンをクリックし、 登録ID、お客様ID、パスワードを 入力します。
- 2 「会員情報」をクリックし、 「登録情報の個別設定・変更」ボタン をクリックします。
  - ※一般ユーザーには「会員情報」は表示され ません。

## 2 「新規・追加」ボタンをクリックします

![](_page_13_Picture_10.jpeg)

1 「新規・追加」ボタンをクリックします。

ユーザーを追加する

# 3.「会員登録情報(新規・追加)」で必要事項を入力します

#### \* 必須 マークがある項目は省略できません。

| ヘカエの注意><br>入力模において、一部の文字・記号(<br>)ご利用いただけない文字・記号( | はご利用いただけません。<br>シルマ                                                                                                    | ▲ 追加したい「フーザー情報・を                                                              |
|--------------------------------------------------|----------------------------------------------------------------------------------------------------|-------------------------------------------------------------------------------|
| 会員情報の入力                                          |                                                                                                    | ます。                                                                           |
| 1. 1. 1. 1. 1. 1. 1. 1. 1. 1. 1. 1. 1. 1         |                                                                                                    |                                                                               |
| 担当者名 (漢字) 623                                    | ※スペース含め漢字10字以内で入力してください。 ※苗字、名前の南にスペースを入力してください。(入力明:西日本 太郎)                                                                          | 2 入力内容を確認し                                                                    |
|                                                  |                                                                                                    | 会員登録申請の確認へ進む 7                                                                |
| 担当者名 (万大) 628                                    | ※スペース急めカナ15年以内で入力してください。 ※荷芋、名前の間にスペースを入力してください。(入力県: ニシニボン タロウ)                                                                      | をクリックします。                                                                     |
| お客様意識名等                                          | スペース集め金角交牙10年以内で入力してください。(入力病:   山山山山原田)                                                                                              |                                                                               |
| 電報がお届けできなかった場合の                                  | <ul> <li>WEB の電話</li> <li>(高級のA2581528 PUEB Cご (福急 いただける場合はWEB 5: 周行ください)</li> </ul>                                                  | ★:お客さま権限の設定                                                                   |
| 222                                              | ※WEBを選択された場合でも、弊社からお答さまへお問い合せをする弊は電話となります。                                                                                            |                                                                               |
| 連絡先電話番号 2.2                                      | ※ハイブンなしで入力してください。(入力剤:0123456789)                                                                                                    | ユーザーを追加された場合、お客様                                                              |
|                                                  | 弊社から電解内容等についてご連絡する場合の電話番号をご入力ください。                                                                                                    | ごとに権限の設定が必要となります。                                                             |
| 郵便番号                                             |                                                                                                    | ー般ユーザーと代表ユーザーでに                                                               |
|                                                  | ■パロンクルセンドルプレイスなさい。(A2787 : 912,94350)<br>※検索後は世所以下の無地や場合名等を最応じてください。                                                                  | 利用いただけるサービスの範囲が暴                                                              |
| 契約者のご住所 27                                       | のスペース活め全角文字20学辺内で入力してくがあい、「入力時一・大阪田へつ用の「田への田マニ+1                                                                                      | りますので、ご確認のうえ設定をお                                                              |
|                                                  | ※日本国内の政府に関のます。                                                                                                    | いします。                                                                         |
|                                                  |                                                                                                    |                                                                               |
| e-mail 2011                                      | Alt2/H                                                                                                    | 221 ユーザーごとの権限について P.10                                                        |
|                                                  | ※半角弦字で入力してください。                                                                                                    |                                                                               |
| お客さま権限                                           | ● 一般 ○ 管理者                                                                                                    |                                                                               |
| asayand and                                      | ● お客さま在意の4時以上5時以以内の手角発気学を面積させて入力していただくことを抽発します。<br>※客等はエスマダンも文字かを実践します。<br>※常客間的はビジネスの-MALログイン時に必要となりますので、メモに認えていただきますようお餅やいた<br>します。 | ログインに必要なIDとパスワート                                                              |
|                                                  | -+                                                                                                    | ここで設定したお客様旧とパスワート                                                             |
|                                                  | 422511                                                                                                    | 登録IDと合わせて、今後のログイン開                                                            |
| パスワード                                            | ロバスウームを表示する                                                                                                    |                                                                               |
|                                                  | ※お客さま産種の5時以上16時以内の手肉染数字を設在させて入力してください。<br>※笑字は大文学かり文字かを進防します。<br>※以ずのような増かが整単に置対できるようなリスプードは設定しないでください。                               | シダになりなり。ハービルノていとなし。                                                           |
|                                                  | <ul> <li>・自分や電気の名前, 誕生日野の超人爆発を基にしたモの</li> <li>・ 気切・ビスタを利用しているパスワッド</li> <li>・ 過去に使ったことのあるパスワード</li> </ul>                             | <b>お客様ID(今回設定)</b>                                                            |
| an Weak ( south)                                 |                                                                                                    | ── パフワード(今回設定)                                                                |
| de Wald i which                                  | O BIER O ZI AND THE O BIER LA SHILL                                                                                                   |                                                                               |
| ** #-38A* ** 3 MA                                |                                                                                                    | 登録ID(共通)                                                                      |
| 請求先電話番号                                          | ・・・・・・・・・・・・・・・・・・・・・・・・・・・・・・・・・・・・                                                                                                  |                                                                               |
|                                                  | クレジットカード番号                                                                                                    |                                                                               |
|                                                  | ※ハインンなしで入力してください。(入力例): 0123456789012345)                                                                                             |                                                                               |
| クレジットカード                                         | クレジットカード有効問題                                                                                                    | お客様ID 回転 のお客さま在自己の4回以上が収込めの字角単数字を<br>単分では大文字がから文がや意かします。<br>まずにはいた文字のから文がのまた。 |
|                                                  | 01 v 月/ 2025 v 年<br>V/SA ● 「読 = 200 ご利用いただけるクレジットカード<br>(日本国内教行)                                                                      | 6.27%                                                                         |
|                                                  | sご利用いただけるクレシットカードは、以下のたおりです。<br>VISA、Master、ICB、アメリカン・エキスプレス、ダイナースクラブ(日本国内発行のものに限ります。)                                                |                                                                               |
|                                                  |                                                                                                    | He12/70                                                                       |
| ※ 前のページへ戻る                                       | 会員登録申請の構造へ進む。                                                                                                    | バスワード ロバスワードをあたする                                                             |
|                                                  |                                                                                                    | CLARK L PRIME P                                                               |

### ユーザーを追加する

## 4 会員登録情報(新規・追加)の内容を確認します

| 会員情報の確認                 |                               |
|-------------------------|-------------------------------|
| 担当者名(漢字)                | 電報 太郎                         |
| 担当者名(カナ)                | 7"34"2 907                    |
| お客様部課名等                 | خممدقع                        |
| 電報がお届けできなかった場<br>合の運絡方法 | <b>電話</b>                     |
| 連絡先電話番号                 | 0123456789                    |
| 郵便造号                    | 5400003                       |
| 契約者のご住所                 | 大阪府大阪市中央区森ノ宮中央                |
| e-mail                  | abc@abc                       |
| お客さま権限                  | 部現計                           |
| お客様ID                   | a123456                       |
| パスワード                   |                               |
| お支払い方法の確認               |                               |
| お支払い方法                  | 電話番号とクレジットカード                 |
| 請求先電話番号                 | 0123456789                    |
|                         | クレジットカード番号<br>***********1234 |
| ANAALU-L                | クレジットカード有効期限<br>10月/2026年     |
|                         |                               |

- 1 「会員登録情報(新規・追加)の 確認」画面では入力された内容 が表示されます。
- 2 再度修正したい場合は「前の ページへ戻る」 ボタンをクリック します。
- 3 入力した内容に誤りが無ければ 登録するボタンをクリックします。

G

「登録する」ボタンは連続して複数回クリック Check! しないようにご注意ください。

### 🔋 2.ユーザー設定

### 料金の請求先を「一括」にする場合と「個別」にする場合

![](_page_16_Picture_4.jpeg)

![](_page_16_Figure_5.jpeg)

料金の請求先を「個別」にする場合、 ユーザー登録時に個別の請求先電話 番号、クレジットカードを設定します。

個別のユーザー 個別のユーザー 個別の請求先 Ŕ 営業部 営業部 BB-BBBB-BBBB È 統一した 工場A 工場A 請求先電話番号 XX-XXX-XXXX [2000-000-000] È \_\_\_\_ 工場B 工場B DD-DDDD-DDDD Ŕ Ŕ 総務 総務

※請求先電話番号はNTT西日本の回線でご契約のお客様に限ります。

![](_page_17_Picture_0.jpeg)

![](_page_17_Picture_1.jpeg)

#### ※認証方式について

2023年3月18日よりログイン時の認証方法が選択できるようになりました。 ワンタイムパスワードなし:従来通り「登録ID」「お客様ID」「パスワード」でログイン可能です。 ワンタイムパスワードあり:「登録ID」「お客様ID」「パスワード」に加え、ワンタイムパスワードによりさらにセキュリティを強化 したログイン方法です。(ワンタイムパスワードはご登録のメールアドレスへお送りします)

### 1.「ログイン」して「会員情報」にアクセスします

![](_page_18_Figure_6.jpeg)

# 2。変更するユーザーの「変更」ボタンをクリックします

「会員登録情報の個別設定・変更(一覧)」画面から変更するユーザーの「変更」ボタンを クリックします。

![](_page_19_Picture_5.jpeg)

![](_page_19_Picture_6.jpeg)

![](_page_19_Picture_7.jpeg)

ワンタイムパスワードの変更は「管理者」権限 ユーザーのみ変更が可能です。

## 3.ワンタイムパスワード設定で変更する内容を選択します

「ワンタイムパスワード設定(認証方式変更)」画面で、必要な内容を変更します。

| ます。<br>した頃か、6日ロウイン特には19回り、#8日回り、バスワードの参にワンダイムバスワードの入力が必要とはります。<br>ールアドレス地に送信されますので、表すされているメールアドレスが正しい中容であることをご確認ください。<br>下記の手持て発見できます。<br>協会・変要(一覧))へ戻ります。<br>し、ボタンを押下します。<br>画面でe-mailを変更します。 | 2 選択内容を確認して「変更する」ボタ<br>をクリックします。                                                                                                    |
|----------------------------------------------------------------------------------------------------|----------------------------------------------------------------------------------------------------|
|                                                                                                    | ★:ご自身の認証方法を変更した場合                                                                                                    |
|                                                                                                    |                                                                                                    |
| abc@abc                                                                                                    | 認証方式を「あり」に変更した場合                                                                                                    |
| SET 0                                                                                                    | 次ページ <b>「4.ワンタイムパスワードを</b><br>入力します」に進みます。                                                                                                    |
| 8                                                                                                    | 認証方式を「なし」に変更した場合                                                                                                    |
|                                                                                                    | 亦再すて ギカンたりしゅりして                                                                                                    |
|                                                                                                    | 変更する「ホタンをクリックして                                                                                                    |
|                                                                                                    | よを照、68129-2-96と09280、684800、123-1-698623-99-24/2(2)-1-902/99626924-<br>マルクドレス防に送信3114705、454105(2)-4271FL×が目EUV時間であることをご構成だださい。<br>下記の手順で変更で書ます。<br>歴史:変更(一型))へ用ります。<br>画面でe-mailを変更します。<br>■ あり ○ なし<br>■ あり ○ なし<br>■ たの登録と<br>変更する<br>2 |

# 4.ワンタイムパスワードを入力します

登録しているメールアドレスに「ワンタイムパスワード」が送られてくるので、入力欄に ワンタイムパスワードを入力します。

| ワンタイムパスワード入力                                                                                                    | 199914/X9-F&XJUs                                                                                                    |
|----------------------------------------------------------------------------------------------------|----------------------------------------------------------------------------------------------------|
| ■<br>翻訳されているメールアドレス(abc@abc) 際にワンタイムパスワードを送信しました。<br>メールをご確認いなださ、受信したワンタイムパスワードを入力してください。<br>#ワンタイルパズワードが部れい場合は、下記をご確認ください。<br>(1) 個語されているメールアドレスが言っていないが<br>※「mail.edgeのwater.edge」ドメイン送外は受信ではいい語言になっていないが<br>※「mail.edgeのwater.edge」ドメイン送外は受信ではいい語言になっていないが<br>(3) メールソフトやプロバイダひとこより注意メールフォルダやごみ通に自動的に振り分けされていないか                                                                                                    | <ol> <li>入力した内容を確認して</li> <li>認証する</li> <li>ボタンをクリックします。</li> </ol>                                                                           |
| ■ <i>75841</i> 007-k                                                                                                    | ★:メールアドレスを変更した場合                                                                                                    |
| ۲ کی کی کی کی کی کی کی کی کی کی کی کی کی                                                                                                    | メールアドレスを変更した場合、認証<br>式にワンタイムパスワードを設定して<br>る場合であってもワンタイムパスワー<br>「なし」に変更されます。<br>再度ワンタイムパスワード「あり」に設定<br>たい場合はワンタイムパスワード設定<br>証方式変更)から変更を行ってください |
| ワンタイムパスワード利用時のD-MAILロク                                                                                                    | イン方法                                                                                                    |
| 会員ログイン・新規登録       MTT面日本の編録をご利用いただき、ありがとうございます。       ( 前のページへ皮る)       ( おん会員の方                                                                                                    | <ol> <li>登録ID、お客様ID、パスワードを<br/>入力します。</li> </ol>                                                                                              |
| 会員口グイン・新規登録         MTREERANGERSE ZERENNEZES, BOJICE SIZENNES,         (*) 田のイーラへ及答         *(法人意園の方)         「(*) 年たは f13j 15日から信音時で         「(*) 日の1,年たは f13j 15日から信音時で         「(*) 「(*)) 年たは f13j 15日から信音時で         「(*)」「(*)) 年たは f13j 15日から信音時で         「(*)」「(*)」」「(*)」」「(*)」」「(*)」」「(*)」」「(*)」」「(*)」」」「(*)」」「(*)」」「(*)」」「(*)」」「(*)」」「(*)」」「(*)」」「(*)」」」「(*)」」「(*)」」「(*)」」」「(*)」」「(*)」」「(*)」」」「(*)」」」「(*)」」」」」」「(*)」」」」」」」」」」                                                                                                    | ① 登録ID、お客様ID、パスワードを<br>入力します。                                                                                                    |
| Эдпологу миерен           ителяхованастичностая, вороссастачия,           и долу-зуда           и долу-зуда <td><ol> <li>登録ID、お客様ID、パスワードを<br/>入力します。</li> <li>送られてきたメールを確認して<br/>ワンタイムパスワードを入力します。</li> </ol></td>                              | <ol> <li>登録ID、お客様ID、パスワードを<br/>入力します。</li> <li>送られてきたメールを確認して<br/>ワンタイムパスワードを入力します。</li> </ol>                                                |
| characteria   Transacteria   control   Transacteria   control   Transacteria Transacteria < | <ol> <li>登録ID、お客様ID、パスワードを<br/>入力します。</li> <li>送られてきたメールを確認して<br/>ワンタイムパスワードを入力します。</li> <li>入力した内容を確認して ログイン<br/>ボタンをクリックします。</li> </ol>     |

3